## PRENOTAZIONE DEI COLLOQUI CON I DOCENTI DA REGISTRO ELETTRONICO

La prenotazione dei colloqui con i docenti avviene esclusivamente tramite un'apposita procedura dal registro elettronico.

1- cliccare sull'icona "Colloqui"

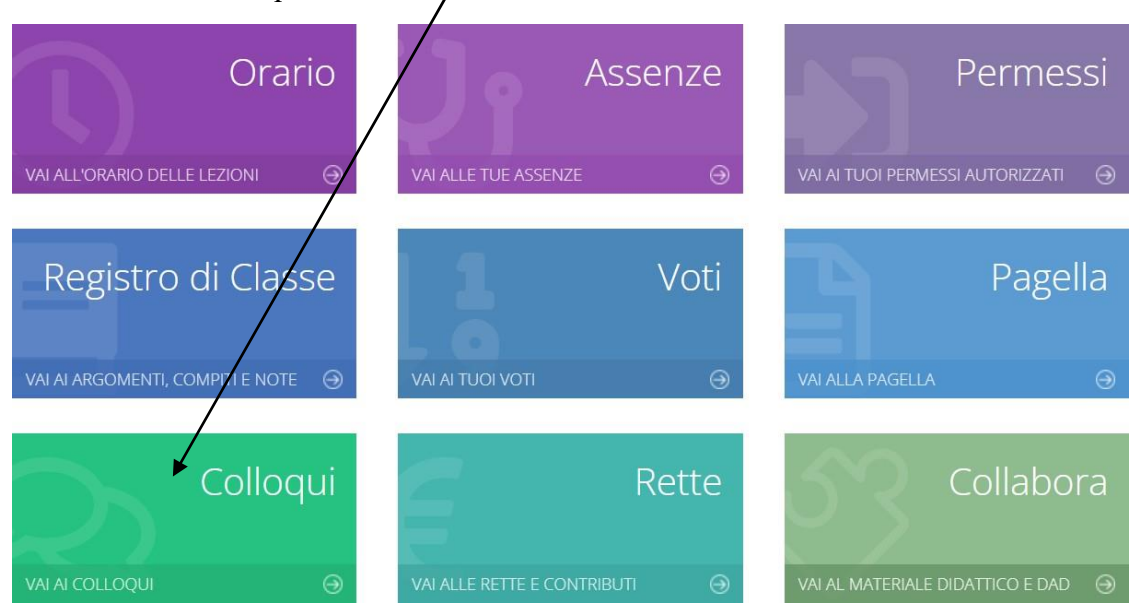

2- Una volta aperta la pagina, cliccare sulla scritta "Nuovo/Modifica Colloqui"

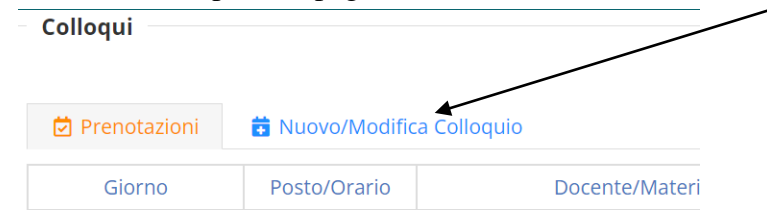

3- Scegliere, con il menù a tendina il mese nel quale si desidera prenotare il colloquio

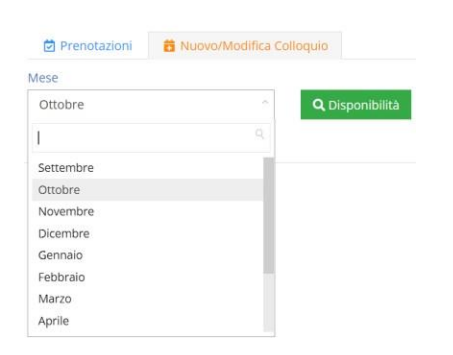

4- Compare per ciascun docente disponibile l'elenco delle date disponibili, la sede, l'orario di ricevimento e il numero di posti disponibili. Con il menù a tendina scegliere il posto (e quindi l'orario) del colloquio e cliccare sulla scritta "Prenota".

| Giorno                   | Sede                         | Orario        | Posti disponibili | Posto       | Modalità        | Comando |
|--------------------------|------------------------------|---------------|-------------------|-------------|-----------------|---------|
| nercoledi 03<br>novembre | ITALO CALVINO - VIA MASCAGNI | 10:00 - 10:55 | 0                 | 1 (10:00) ~ | Videochiamata ~ | Prenota |
| nercoledì 10<br>novembre | ITALO CALVINO - VIA MASCAGNI | 10:00 - 10:55 | 0                 | 1 (10:00)   | Videochiamata ~ | Prenota |
| nercoledì 17             | ITALO CALVINO - VIA MASCAGNI | 10:00 - 10:55 | 6                 | 3 (10:27)   | Videochiamata 🗸 | Prenota |

Successivamente è possibile modificare il "posto" o annullare la prenotazione cliccando sui pulsanti "**Modifica**" o "**Cancella**".